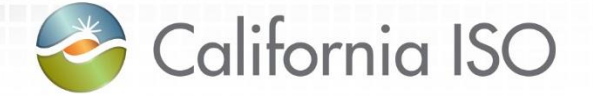

### Market Results Interface – Settlements User Interface 2017 Metering Enhancements

Heidi Carder Client Trainer

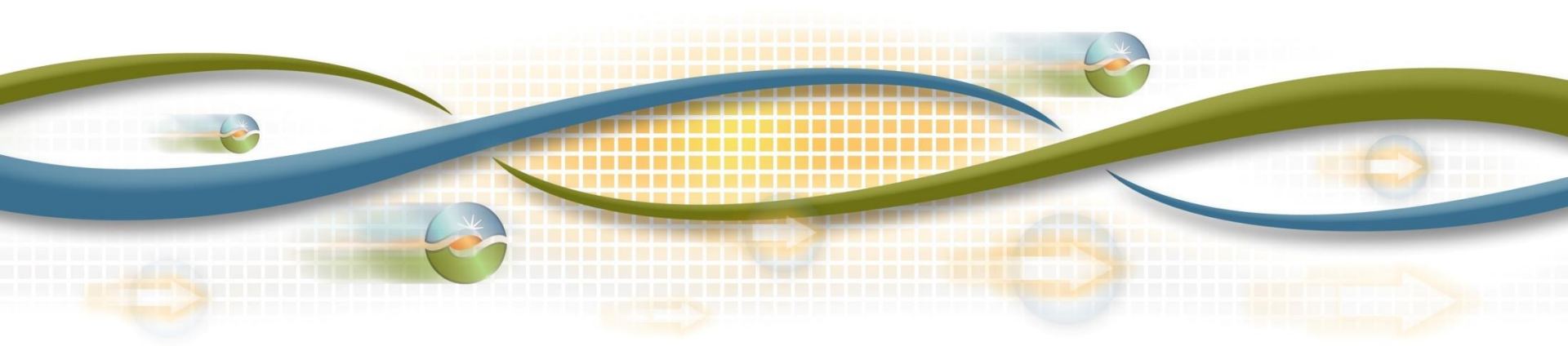

#### Agenda

- Objective
- Terms and acronyms
- Market Results Interface Settlements (MRI-S)
  - User access/roles
  - Enhanced Functionality
- Review of settlements timelines

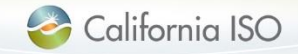

#### Objective

Given an overview of the Market Results Interface – Settlements User Interface (MRI-S UI) metering enhancements, be able to:

- Describe user roles and how to provision for them
- Submit, view and export Settlement Quality Meter Data (SQMD)
- Identify MRI-S UI enhancements
- Adhere to settlements timelines

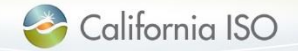

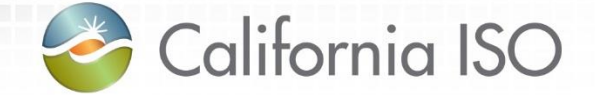

### **Terms and Acronyms**

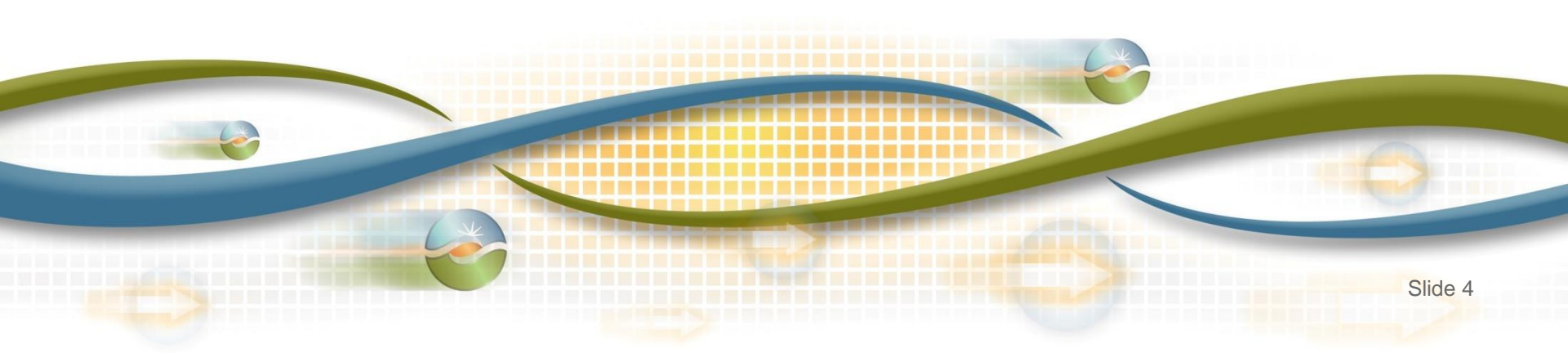

### Terms & Acronyms

| Acronym                 | Description                                                                                                    |                                                                                                |  |  |  |  |
|-------------------------|----------------------------------------------------------------------------------------------------|------------------------------------------------------------------------------------------------|--|--|--|--|
| AIM                     | Access and Identity Manag                                                                                                    | ement                                                                                          |  |  |  |  |
| API                     | Application Programming Interface                                                                                                    |                                                                                                |  |  |  |  |
| Authorized ACL<br>Group | The Authorized ACL Group section displays a list of the Access Control List/Level (ACL) groups that isolate and grant access to a single asset (or group of assets). <i>This group only has read only access</i> . |                                                                                                |  |  |  |  |
| CIM                     | Common Information Model                                                                                                    |                                                                                                |  |  |  |  |
| СМА                     | Common Multiple Application                                                                                                    |                                                                                                |  |  |  |  |
| CSV                     | Comma Separated Value                                                                                                    |                                                                                                |  |  |  |  |
| ECN                     | Electronic Communication Network                                                                                                    |                                                                                                |  |  |  |  |
| Flowgate                | Any schedule flow between<br>space, an intertie and/or cit<br>Physical path between BA(                                                                                                    | two substations. In the metering<br>igate is referred to as a flow gate.<br>s) (i.e. Intertie) |  |  |  |  |
| FTP                     | File Transfer Protocol                                                                                                    | In the MRI-S application, flowgate is                                                          |  |  |  |  |
| GMT                     | Greenwich Mean Time                                                                                                    | synonymous with intertie                                                                       |  |  |  |  |
| ISOME                   | ISO Metered Entity                                                                                                    |                                                                                                |  |  |  |  |

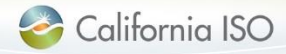

### Terms & Acronyms

| Acronym        | Description                                                       |         |  |  |  |
|----------------|-------------------------------------------------------------------|---------|--|--|--|
| LDAP           | Lightweight Directory Access Protocol                             |         |  |  |  |
| MDEF           | Veter Data Exchange Format                                        |         |  |  |  |
| MPP            | Market Participant Portal                                         |         |  |  |  |
| mRID           | Market Resource. Resource ID as defined in the CAISO Master File. |         |  |  |  |
| MRI-S          | Market Results Interface - Settlements                            |         |  |  |  |
| NMS            | New Metering Solution                                             |         |  |  |  |
| OMAR           | Operational Meter Analysis and Reporting                          |         |  |  |  |
| PDT            | Pacific Daylight Time                                             |         |  |  |  |
| РРТ            | Pacific Prevailing Time                                           |         |  |  |  |
| PST            | Pacific Standard Time                                             |         |  |  |  |
| RQMD           | Revenue Quality Meter Data                                        |         |  |  |  |
| SC             | Scheduling Coordinator                                            |         |  |  |  |
| SCID           | Scheduling Coordinator ID                                         |         |  |  |  |
| California ISO | ISO PUBLIC © 2017 CAISO                                           | Slide 6 |  |  |  |

### Terms & Acronyms

| Acronym | Description                                                                                                    |  |  |  |  |  |
|---------|----------------------------------------------------------------------------------------------------|--|--|--|--|--|
| SCME    | Scheduling Coordinator Metered Entity                                                                                                    |  |  |  |  |  |
| SQMD    | Settlement Quality Meter Data                                                                                                    |  |  |  |  |  |
| UAA     | User Access Administrator. This terminology replaces the term<br>Point of Contact (POC) to better reflect the role of the person<br>responsible for administering the user access for their<br>organization. The UAA will have to sign the UAA agreement<br>through DocuSign. The agreement is sent to the signer and to the<br>UAA Requests mailbox at UAARequests@caiso.com. |  |  |  |  |  |
| UI      | User Interface                                                                                                    |  |  |  |  |  |
| XML     | Extensible Markup Language                                                                                                    |  |  |  |  |  |
| XSD     | XML Schema Definition                                                                                                    |  |  |  |  |  |

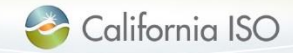

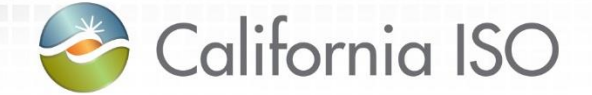

# Market Results Interface – Settlements User Interface (MRI-S UI) ... what is it?

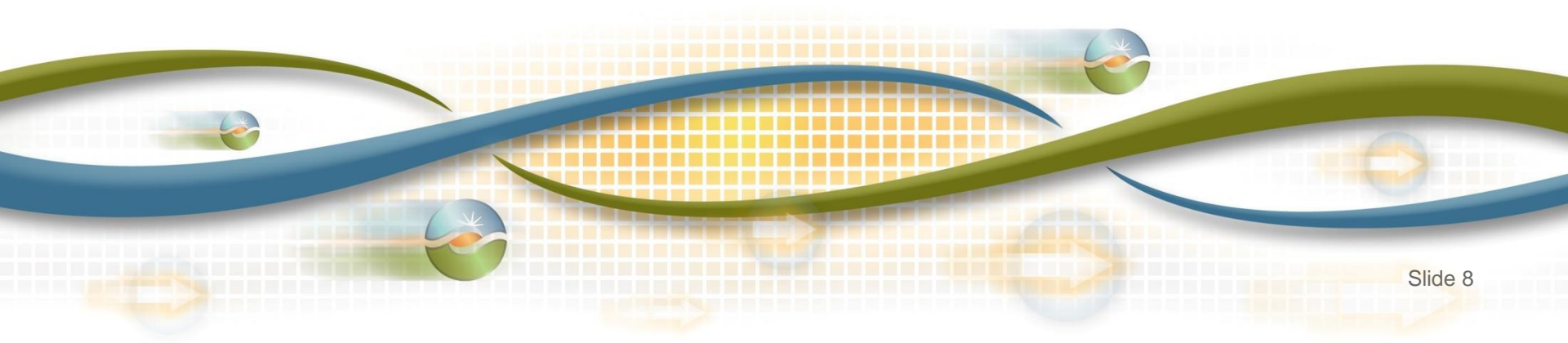

#### **MRI-S** purpose

**MRI-S** for Settlements

 Web-based application that allows users to locate and export settlement files, such as bill determinants, invoices and configuration output

#### MRI-S for Metering

- Enhancement to this web-based application that allows users to upload, filter, view and export settlement quality meter data (SQMD)
  - Meter data screens in MRI-S used for settlements purposes according to the settlements timeline

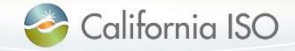

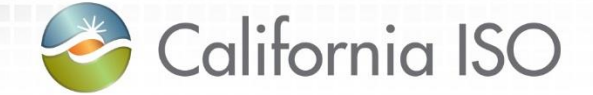

### What has changed?

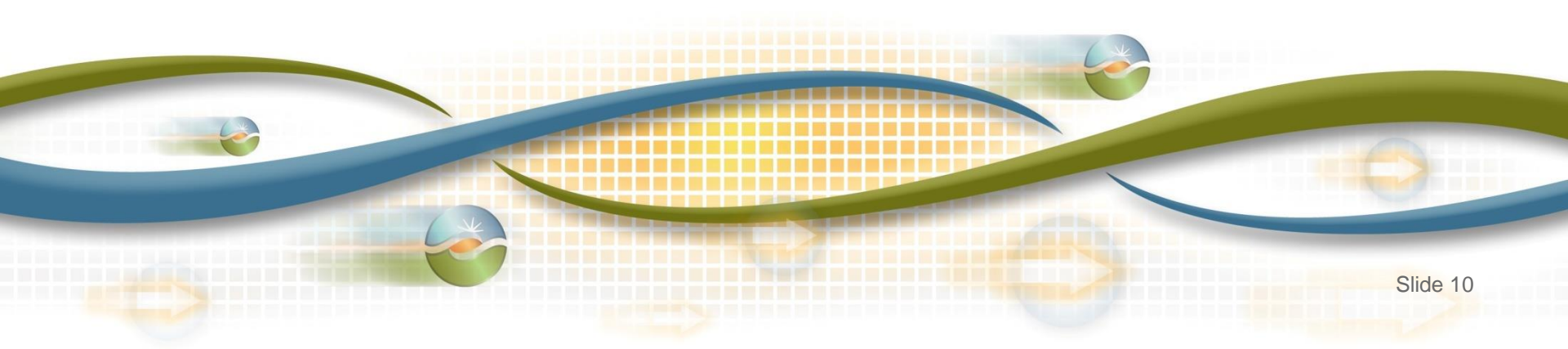

#### Change reminder - 2016 Fall Release

- ✓ Two user roles
- ✓ Utilize CMA certificate separate certificate is not required
- ✓ Two screens Meter Data and Batch Status
- ✓ Versioning
- ✓ Timeline: no longer submitting late meter data forms
- ✓ Error codes
- ✓ Submission methodologies
  - ✓ API vs UI
  - ✓ FTP no longer being used (replaced by API)
- ✓ Submission formats
  - ✓ GMT instead of PPT (PPT = PDT/PST)
  - ✓ CSV or XML
  - ✓ mRID vs. MSID

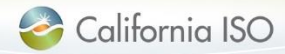

Current enhancements - 2017 Independent Release

- Updated Acceptable Use Policy
  - Max meter data submission  $10MB \rightarrow 15MB$  uncompressed
  - Max meter data retrieval from 100,000 records to 200,000
- Two new columns to specify Interval End Time
   GMT & PPT times
- Additional filtering capability:
  - Interval Length, Unit of Measurement, etc.
- Settlement Data displayed on separate grid
- SCID/ACL group specified for the 'receive request' ensured to be provisioned to the user
- Batch status sequence updates
  - Pending, Warning, Error, Success

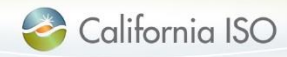

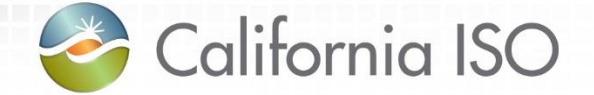

# Manage User Authentication and Authorization & Application Configuration

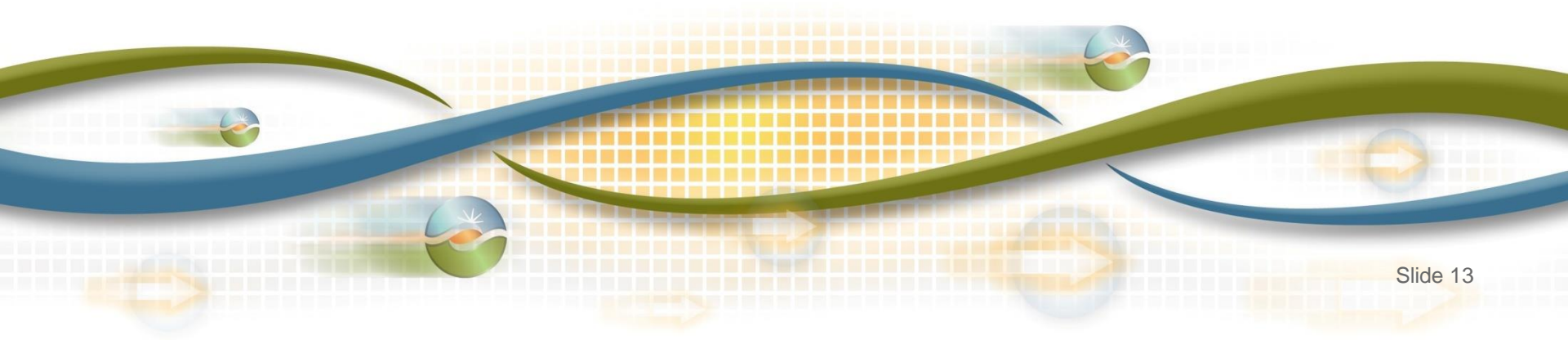

#### **Application Access**

 Users must be provisioned for access to Market Participant Portal page in order to participate in market simulation

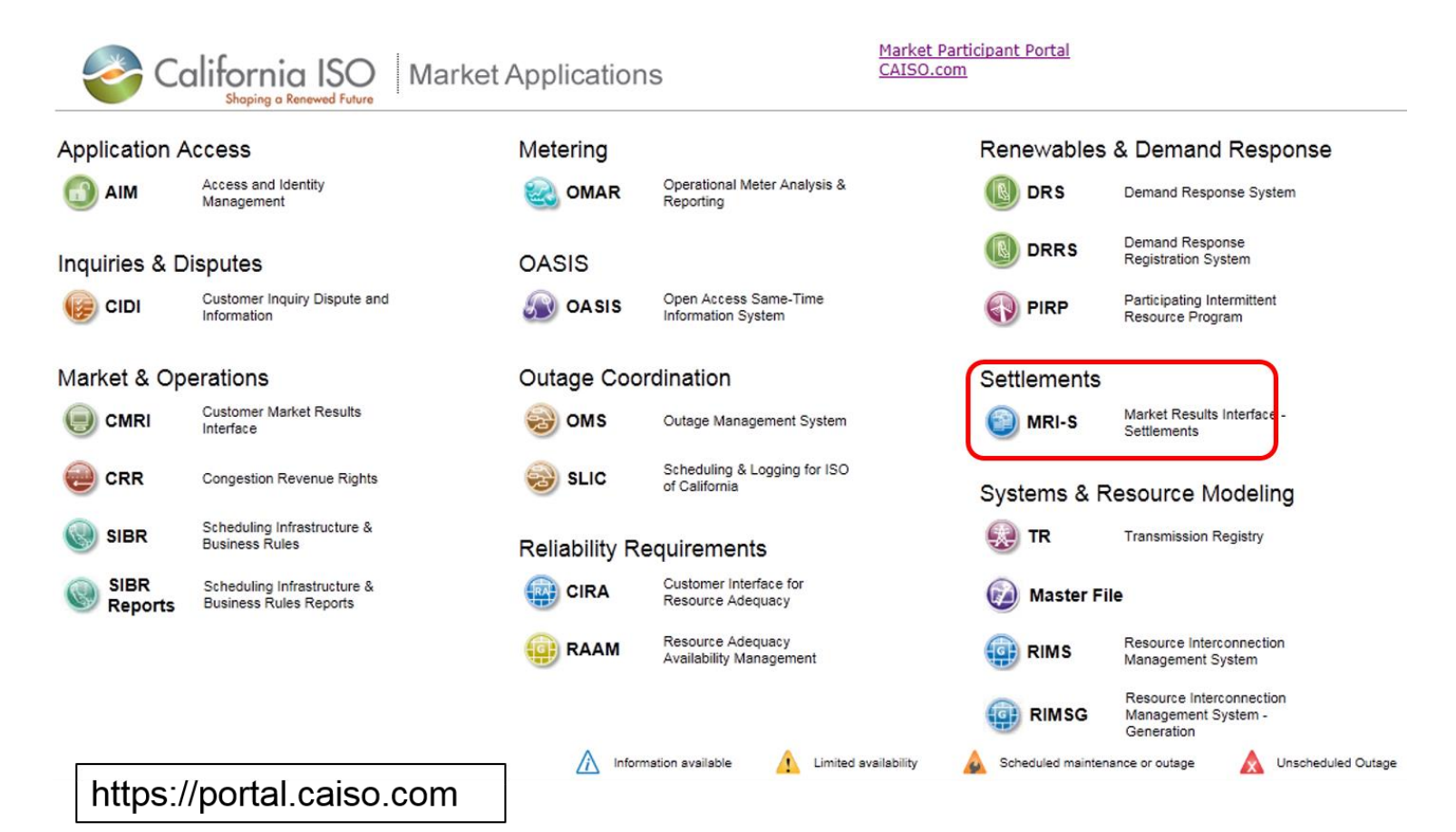

#### Request authorization for access

 Request application access from designated User Access Administrator (UAA)

http://www.caiso.com/participate/Pages/ApplicationAccess/Default.aspx

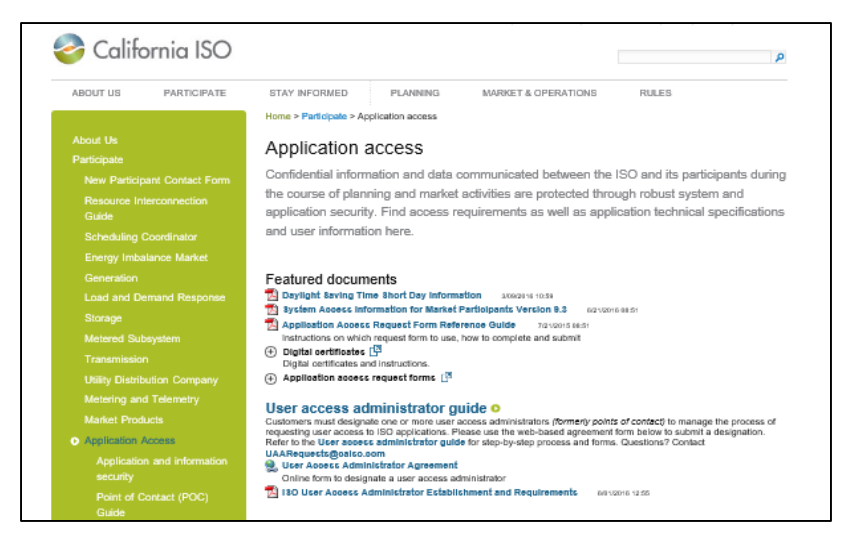

 Access to MRI-S is managed using the Access and Identity Management (AIM) application

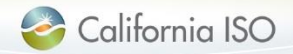

Digital Certificates – Common Multiple Application (CMA)

- Before the MRI-S UI application can be displayed, user is required to select the respective CMA digital certificate for authentication.
  - Does the user already have a CMA certificate?
    - Yes user does not need to request access to MPP
    - No UAA requests access for MPP & MRI-S

(refer to AIM User Guide & AIM training on ISO website)

**OMAR certificates are not transferable to MRI-S** 

#### OMAR:

SC limited to 10 users 3<sup>rd</sup> party entities limited to 5 users UI:

Unlimited users – request for as many users as you like

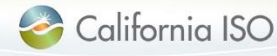

Benefit!

Manage application configuration

- Internet Explorer 11 (IE11) is recommended for support purposes
- Check compatibility to ensure successful uploads:
  - Tools → Compatibility View settings → Uncheck Display internet sites in Compatibility View box → Close → Re-open application

| Delete browsing history      | Ctrl+Shift+Del | Compatibility View Settings                                    |
|------------------------------|----------------|----------------------------------------------------------------|
| InPrivate Browsing           | Ctrl+Shift+P   |                                                                |
| Turn on Tracking Protection  |                | Change Compatibility View Settings                             |
| ActiveX Filtering            |                |                                                                |
| Fix connection problems      |                |                                                                |
| Reopen last browsing session |                | Add this website:                                              |
| Add site to Start menu       |                |                                                                |
| View downloads               | Ctrl+J         |                                                                |
| Pop-up Blocker               | •              | Websites you've added to Compatibility View:                   |
| SmartScreen Filter           | •              |                                                                |
| Manage add-ons               |                |                                                                |
| Compatibility View settings  |                |                                                                |
| Subscribe to this feed       | 45             |                                                                |
| Feed discovery               | ►              |                                                                |
| Windows Update               |                | -                                                              |
| Performance dashboard        | Ctrl+Shift+U   |                                                                |
| F12 Developer Tools          |                |                                                                |
| Fiddler2                     |                |                                                                |
| OneNote Linked Notes         |                | Display intranet sites in Compatibility View                   |
| Lync Click to Call           |                | Use Microsoft compatibility lists                              |
| Send to OneNote              |                | Loop percent and the Internet Evaluation and                   |
| Edit with Altova XMLSpy      |                | Learn more by reading the <u>internet explorer privacy sta</u> |
| Sun Java Console             |                |                                                                |
| Report website problems      |                |                                                                |
| Internet options             |                |                                                                |

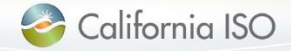

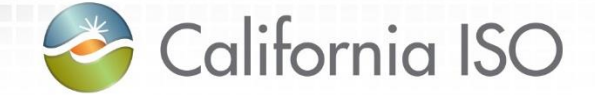

# **User Roles**

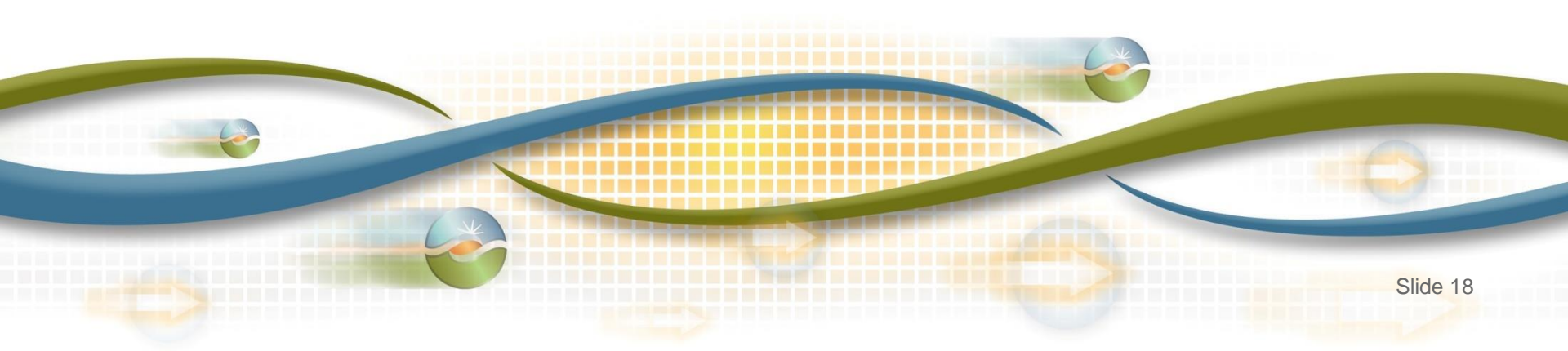

#### Manage user roles

- Two user roles:
  - -Meter Write
  - -Meter Read

Two screens:
 – Meter Data
 – Batch Status

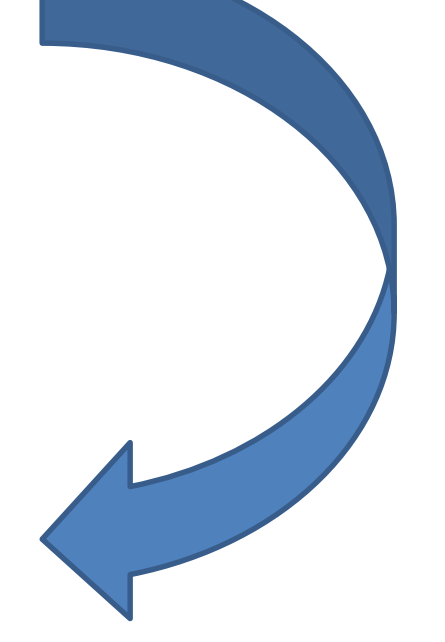

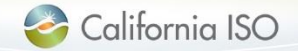

#### **User Roles in MRI-S**

#### View is dependent upon user role

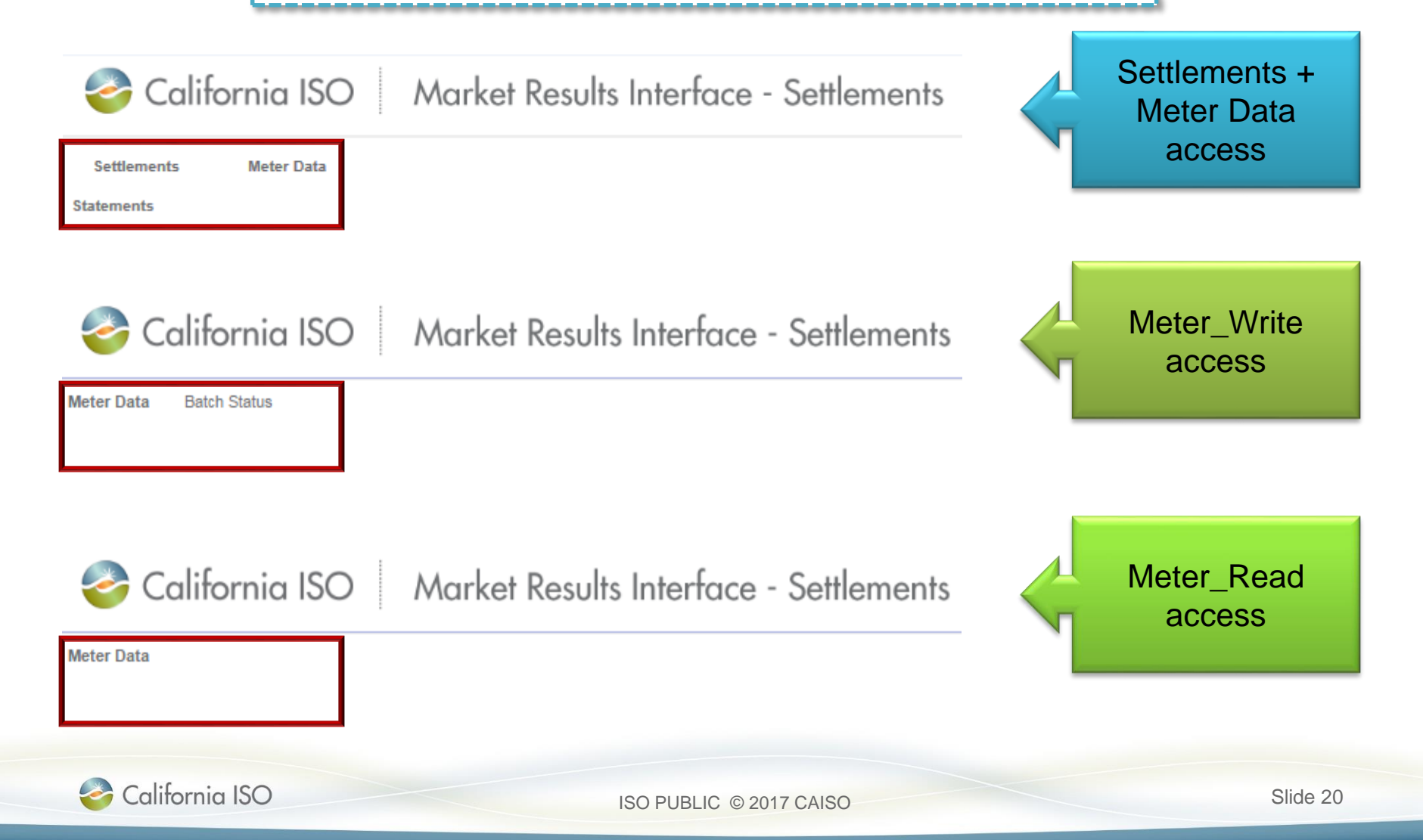

#### Manage user roles

#### Meter Data

- View, filter and export page contents from grid views\*
  - Meter Data & Settlement Data
- Use Manage User Filters functionality

**Batch Status** 

Meter\_Read users **cannot** see this screen

- Upload file, view sort and filter Batch IDs
- Export content from Batch ID(s) & Batch Error from grid views
- Upload batch files via API or UI

\*Meter Read users will not be able to export meter data from the grid view & will not be able to see batch status information screen

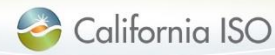

#### Two screens

| alifornia 🥝                                  | ISO Market Results Interface - Settlements 👝 📾 📾 🔿 🗵 🔿 🗛 🛶                                                                                                    |                              |
|----------------------------------------------|----------------------------------------------------------------------------------------------------|------------------------------|
| Meter Data Batch Status                      |                                                                                                    |                              |
| Date From: 03/14/2<br>Measurement Typ: [ALL] | 1017       11       To:       03/14/2017       11       SCID/ACL Group:       [ALL] ♥ E Resource:       [ALL] ♥ UOM:       MWH ♥ Interval Length:       [ALL]         ▼       Resource Type:       [ALL] ♥       User Filter:       [ALL] ♥       User Filter Resource:       [ALL] ♥       Update SinceDateTime:       11 | Apply Reset                  |
| Manage User Filters                          |                                                                                                    |                              |
| Meter Data<br>≫ ⊑                            | Rows 25 V<br>Figure Current Previous<br>Trade Date V<br>Trade Date V                                                                                                    | I <b>ent Data</b><br>/ersion |
| X No Data found                              |                                                                                                    |                              |
|                                              | Select the tab to access screens                                                                                                    |                              |
|                                              | <ul> <li>Defaults to Meter Data screen if you<br/>only have Meter Data and Batch<br/>Status screens</li> </ul>                                                                                                    |                              |

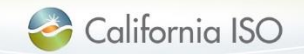

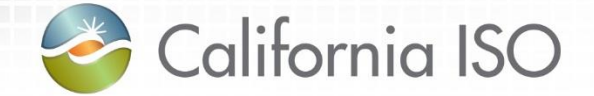

# Managing Meter Data

Meter Data Screen

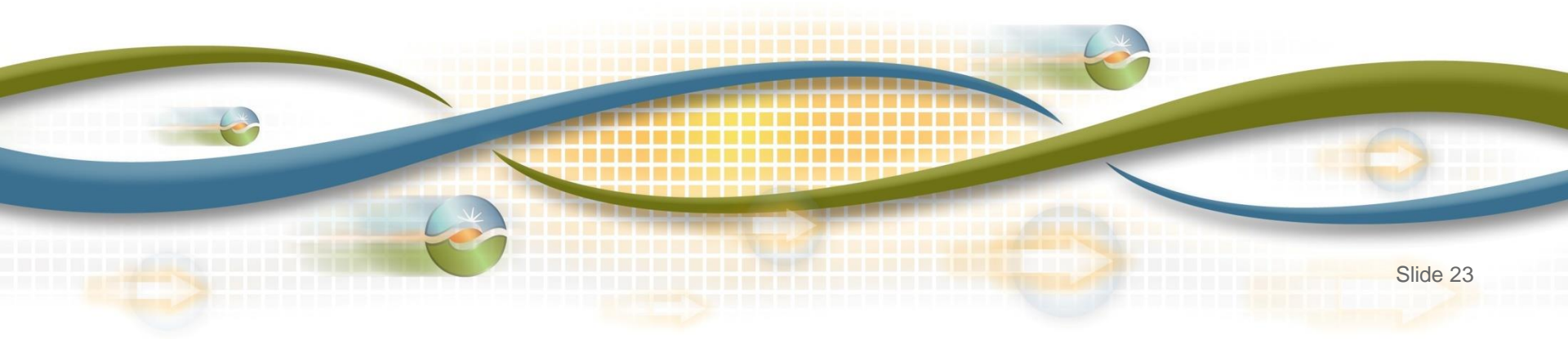

| Two screens – Meter Data                                                                                                    | Refer to MRI-S Metering<br>User's Guide for more<br>information on<br>functionality |
|----------------------------------------------------------------------------------------------------|-------------------------------------------------------------------------------------|
| 🍣 California ISO 🛛 Market Results Interface - Settlements 🛛 🛖 🖶 🕾 🕫 🖉 🚽                                                                                                    |                                                                                     |
| Meter Data Batch Status                                                                                                    |                                                                                     |
| Date From:       03/14/2017       II       To:       03/14/2017       II       SCID/ACL Group:       [ALL]       II       Resource:       [ALL]       UOM:       MWH         Measurement Type:       [ALL]       Resource Type:       [ALL]       User Filter:       [ALL]       User Filter Resource:       [ALL]       Update SinceDateTime: | Interval Length: [ALL] V Apply Reset                                                |
| Manage User Filters                                                                                                    |                                                                                     |
| Meter Data                                                                                                    | Settlement Data                                                                     |
| * 🗉 Row                                                                                                    | /S 25 🔽 🖈 🔚                                                                         |
| Current Pre                                                                                                    | vious Trade Date Version A Value Quality                                            |
| Trade Date 🔋 Interval End Time GMT Interval End Time PPT Interval Length Interval ID 🥱 Resource ID 🍷 SCID Measurement Type Resource type Value Quality Batch Id Value Qua                                                                                                    | lity Batch Id                                                                       |
| X No Data found                                                                                                    |                                                                                     |
| Note: Settlement data is populated only when meter interval length is specified as 5 minutes.                                                                                                    |                                                                                     |

### **Meter Data**

- Filter data
- Retrieve SQMD (includes versioning)
  - Export page contents
  - Manage User Filters

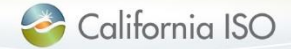

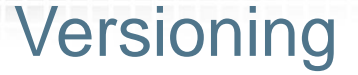

|  | 2 | Ca | liforn | ia | ISC |
|--|---|----|--------|----|-----|
|--|---|----|--------|----|-----|

Market Results Interface - Settlements 🛛 🛖 👼 🤁 🖉 🔿

| Meter Data   | Batch Status        |                       |                    |                   |             |                       |                  |                     |                             |                    |               |
|--------------|---------------------|-----------------------|--------------------|-------------------|-------------|-----------------------|------------------|---------------------|-----------------------------|--------------------|---------------|
| Date From:   | 03/14/2017          | 31 To:                | 03/14/2017 31      | SCID/ACL Group    | : [ALL] 🔽 🗄 | Resource:             | [ALL] VOM:       | ]                   | MWH V Interval              | Length: [ALL] 🗸    | Apply Reset   |
| Measurement  | t Type: [ALL] 🗸     | Resource Type:        | [ALL] 🗸            | User Filter:      | [ALL] 🗸     | User Filter Resource: | [ALL] VDdat      | te SinceDateTime:   | 31                          |                    |               |
| Manage U     | ser Filters         |                       |                    |                   |             |                       |                  |                     |                             |                    |               |
| Meter Da     | ata                 |                       |                    |                   |             |                       |                  |                     |                             | Settlement D       | ata           |
| * 5          |                     |                       |                    |                   |             |                       |                  |                     | Rows 25 🗸                   | * 8                |               |
|              |                     |                       |                    |                   |             |                       |                  | Current             | Previous                    | Trade Date Version | Value Quality |
| Trade Date   | Interval End Time G | GMT Interval End Time | PPT Interval Lengt | h Interval ID 🛛 👇 | Resource ID | SCID Measurement Ty   | pe Resource type | Value Quality Batch | n Id Value Quality Batch Id |                    |               |
| × No Data fo | und                 |                       |                    |                   |             |                       |                  |                     |                             |                    |               |

Note: Settlement data is populated only when meter interval length is specified as 5 minutes.

Enhancement: MRI-S will maintain 2 versions for a given data set:

- Current (default if no version is specified)
- Previous
  - MRI-S <u>WILL NOT</u> maintain all versions

Users can submit as many versions as they like until T+172B, however SC are subject to Rules of Conduct if data is submitted after T+48B

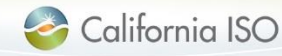

#### Settlement Data grid

| 🍯 Calitornia ISC |
|------------------|
|------------------|

Market Results Interface - Settlements 🛛 🛖 👼 🤁 🖉 🚽

| Meter Data Batch Status                                                                                                    |                                    |
|----------------------------------------------------------------------------------------------------|------------------------------------|
| Date From:       03/14/2017       To:       03/14/2017       SCID/ACL Group:       [ALL]       E Resource:       [ALL]       UOM:       MWH       Importance         Measurement Type:       [ALL]       Resource Type:       [ALL]       User Filter:       [ALL]       User Filter Resource:       [ALL]       UpdateSinceDateTime:       [August 1] | terval Length: [ALL] V Apply Reset |
| Manage User Filters                                                                                                    |                                    |
| Meter Data                                                                                                    | Settlement Data                    |
| x E Rows 2                                                                                                    |                                    |
| Current Previous                                                                                                    | Trade Date Version 🐣 Value Quality |
| Trade Date Interval End Time GMT Interval End Time PPT Interval Length Interval ID 💠 Resource ID 💠 SCID Measurement Type Resource type Value Quality Batch Id Value Quality Ba                                                                                                    | tch le                             |
| X No Data found                                                                                                    |                                    |

Note: Settlement data is populated only when meter interval length is specified as 5 minutes.

#### **Enhancement:**

This grid shall display the settlement values that were published according to the settlement timelines for the respective resource

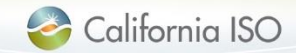

#### Settlement Data grid

California ISO Market Populte Interface - Settlemente

| Meter Data Batch Status                                                                                                    |                                    |
|----------------------------------------------------------------------------------------------------|------------------------------------|
| Date From:       03/14/2017       To:       03/14/2017       SCID/ACL Group:       [ALL] V I:       Resource:       [ALL] V UOM:       MWH V       Interval         Measurement Type:       [ALL] V       Resource Type:       [ALL] V       User Filter:       [ALL] V       User Filter Resource:       [ALL] V       Update SinceDateTime:       [ALL] V | I Length: [ALL] V Apply Reset      |
| Manage User Filters                                                                                                    |                                    |
| Meter Data                                                                                                    | Settlement Data                    |
| 🖈 🖻 Rows 💵                                                                                                    | * 2                                |
| Current Previous                                                                                                    | Trade Date Version 🔺 Value Quality |
| Trade Date Interval End Time GMT Interval End Time PPT Interval Length Interval ID 🥎 Resource ID 🤹 SCID Measurement Type Resource type Value Quality Batch Id Value Quality Batch Id                                                                                                    |                                    |
| X No Data found                                                                                                    |                                    |
| Note: Settlement data is populated only when meter interval length is specified as 5 minutes.                                                                                                    | -                                  |

Data will only be displayed if the following conditions are met:

- SQMD has already been published according to settlement timelines
- 5-minute Interval Length option is selected

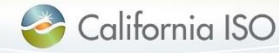

#### Settlement Data grid

| 2 | Ca | lifornic | i ISO |
|---|----|----------|-------|
|---|----|----------|-------|

Market Results Interface - Settlements 🛛 🛖 👼 🥽 🕫 🔿

| Meter Data Batch Status                                                                                                    |                                     |
|----------------------------------------------------------------------------------------------------|-------------------------------------|
| Date From:       03/14/2017       To:       03/14/2017       SCID/ACL Group:       [ALL]       E Resource:       [ALL]       UOM:       MWH       MWH       MWH         Measurement Type:       [ALL]       Resource Type:       [ALL]       User Filter:       [ALL]       User Filter Resource:       [ALL]       Update SinceDateTime:       [MWH       [MWH | nterval Length: [ALL] V Apply Reset |
| Manage User Filters                                                                                                    |                                     |
| Meter Data                                                                                                    | Settlement Data                     |
| 🖈 🖻 Rows 🗠                                                                                                    |                                     |
| Current Previous                                                                                                    | Trade                               |
| Trade Date Interval End Time GMT Interval End Time PPT Interval Length Interval ID 🛧 Resource ID 🛧 SCID Measurement Type Resource type Value Quality Batch Id Value Quality Bat                                                                                                    | atch lo                             |
| × No Data found                                                                                                    | Trade Date                          |
| Note: Settlement data is populated only when meter interval length is specified as 5 minutes.                                                                                                    | V Version<br>V Value<br>V Quality   |
|                                                                                                    | OK Cancel                           |

### **Settlement Data fields**

- Trade Date date of applicable settlement
- Version file that was actually used for settlement
- Value used for interval on the given trade date
- Quality "A" for actual SQMD, "E" for estimated SQMD

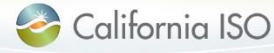

#### Meter data – manage user filters

#### 🥝 California ISO 🛛 Market Results Interface - Settlements 🛛 🖕 🖶 🧒 🤣 🍠 Meter Data Batch Status 31 SCID/ACL Group: [ALL] V UOM: MWH 🗸 Reset Date From 03/14/2017 31 To: 03/14/2017 [ALL] ✓ E Resource: Interval Length: [ALL] V Apply Measurement Type: [ALL] 🗸 Resource Type: [ALL] 🗸 User Filter: [ALL] $\sim$ User Filter Resource: [ALL] V Update SinceDateTime: Manage User Filters Meter Data Settlement Data (金) (四) **i**= Rows 25 V Trade Date Version 🛛 📥 Value Quality Previous Current Trade Date Interval EnuTime PPT Interval Length Interval ID Resource ID 🍨 SCID Measurement Type Resource type Value Quality Batch Id Value Quality Batch Id × No Data found Note: Settlement data is populated only when meter interval length is specified as 5 minutes.

#### Manage User Filters

- Click Manage User Filters button to create/edit
- Acts as a "favorites" for filtering meter data:
  - Accessible by creator only
  - Cannot delete a filter
  - Can edit an existing filter

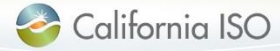

#### Meter data – manage user filters

| 🍣 Califor                       | mia ISO Ma                          | arket Results Ir          | nterface - S                   | Settlements                   | ••                   | • • • • • • • •                             |                          |                                         |                    |               |
|---------------------------------|-------------------------------------|---------------------------|--------------------------------|-------------------------------|----------------------|---------------------------------------------|--------------------------|-----------------------------------------|--------------------|---------------|
| Meter Data Batch St             | tatus                               |                           |                                |                               |                      |                                             |                          |                                         |                    |               |
| Date From:<br>Measurement Type: | 03/14/2017 8 To:<br>[ALL] V Resourc | 03/14/2017                | SCID/ACL Group<br>User Filter: | : [ALL] ♥  Res<br>[ALL] ♥ Use | ource:<br>r Filter R | [ALL] ✓ UOM:<br>esource: [ALL] ✓ UpdateSinc | Mv<br>eDateTime:         | MH V Interval L                         | ength: [ALL] 🗸     | Apply Reset   |
| Manage User Filte               | rs                                  |                           |                                |                               |                      |                                             |                          |                                         |                    |               |
| Meter Data                      |                                     |                           |                                |                               |                      |                                             |                          |                                         | Settlement D       | ata           |
| ¢ E                             |                                     |                           |                                |                               |                      |                                             |                          | Rows 25 🗸                               | * 🗉                |               |
| Trade Date Inter                | eval End                            | and Time PPT Interval Len | ath Interval ID                |                               | Monsur               | ement Type Recourse type Value              | Current                  | Previous<br>Value Quality Ratch Id      | Trade Date Version | Value Quality |
| ×No Data found                  |                                     |                           | gui intervarito 3              | Resource ID 2 Solt            | measur               | ement Type Resource type value              | e quality batch it       | value quality batch lu                  |                    |               |
| Note: Settlement da             |                                     |                           |                                | - Doculto In                  | torf                 | see Settleme                                |                          |                                         |                    |               |
|                                 |                                     |                           | /v\arke                        | r Kesuits In                  | itert                | ace - Sememe                                | ents                     | ••••••••••••••••••••••••••••••••••••••• | <i>P</i> Ø →       |               |
|                                 | Meter Data Batch St                 | atus Administration       | 1                              |                               |                      |                                             |                          |                                         |                    |               |
|                                 | User Filters                        | Vpdated Date              | of 2                           | Action                        |                      | Selected Resou                              | IFCES<br>1 - 1<br>source | of 1 🕨 🕅 🗌                              |                    |               |
|                                 | TST1                                | 03/08/2017 18:59          | HCARDER                        | Edit                          |                      | AB                                          | GC123_1_GEN              |                                         |                    |               |

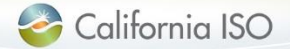

#### Meter data – create and edit user filters

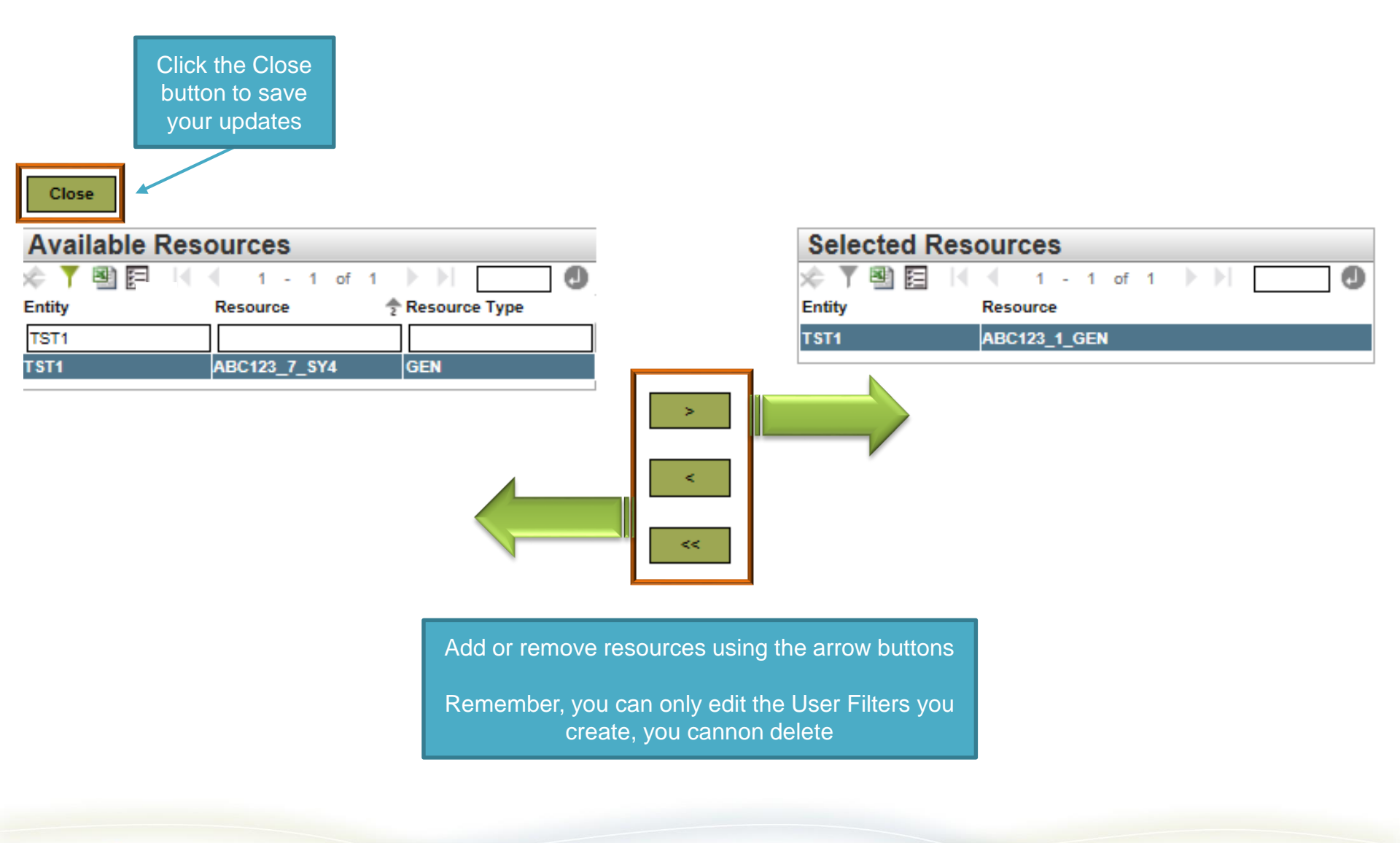

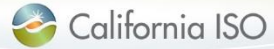

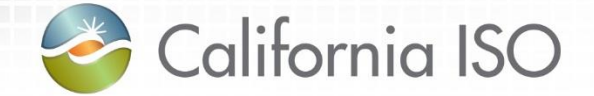

# Managing Meter Data

Batch Status - for those with Meter Write access only

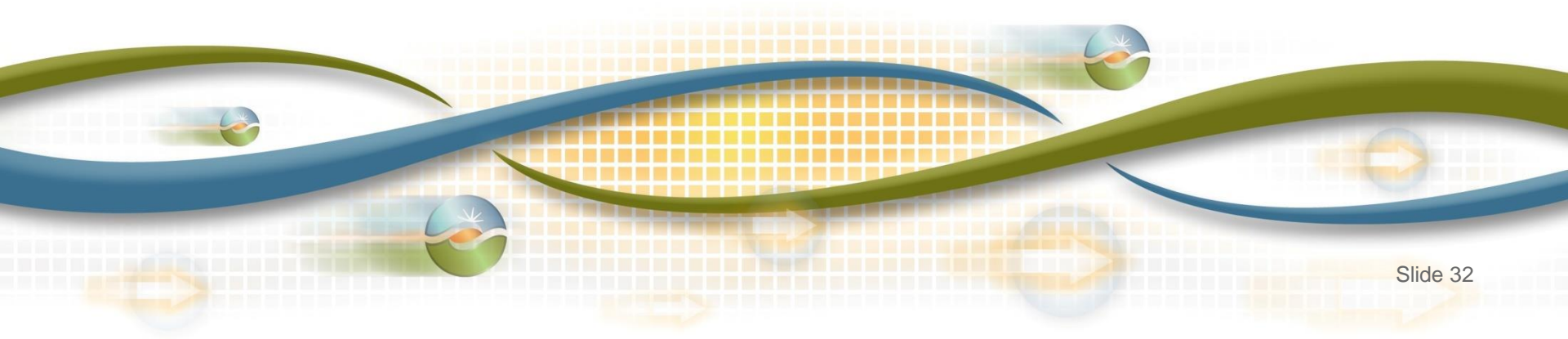

| Two screens – Batch Sta                                                           | User's Guide for more<br>information on |                                   |                                              |  |  |  |  |
|-----------------------------------------------------------------------------------|-----------------------------------------|-----------------------------------|----------------------------------------------|--|--|--|--|
| California ISO Market Results Interface - Settlements 👘 🛊 🐵 🗞 🔎 🖉 🚽 functionality |                                         |                                   |                                              |  |  |  |  |
| Meter Data Batch Status                                                           | Meter Data Batch Status                 |                                   |                                              |  |  |  |  |
| Batch ID Batilh Status [ALL] Vser ID Fil                                          | e Type [ALL] 🗸 Apply Re                 | eset                              |                                              |  |  |  |  |
| Upload File                                                                       |                                         |                                   |                                              |  |  |  |  |
| Batch Status                                                                      |                                         |                                   | Pouro []                                     |  |  |  |  |
|                                                                                   |                                         |                                   | Time Elapsed (sec)                           |  |  |  |  |
| Batch ID Status User ID File Type File Name                                       | Download File Size                      | Created Date Updated Date         | Current Total Marker                         |  |  |  |  |
| 15571 SUCCESS hcarder CSV Meter_Data_GEN 030817.csv                               | 📑 .296 КВ 0                             | 03/13/2017 09:47 03/13/2017 09:50 | 0 136 < 5MIN                                 |  |  |  |  |
|                                                                                   |                                         |                                   |                                              |  |  |  |  |
| Batch Status                                                                      | Batch ID: 15571                         | ype Measurement Type Interval End | Rows 25 V<br>Date Error Message Created Date |  |  |  |  |

- Filter batch data
  - Upload files
- Export Batch IDs
- View Batch ID errors

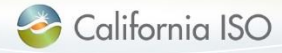

#### Batch Status – upload SQMD

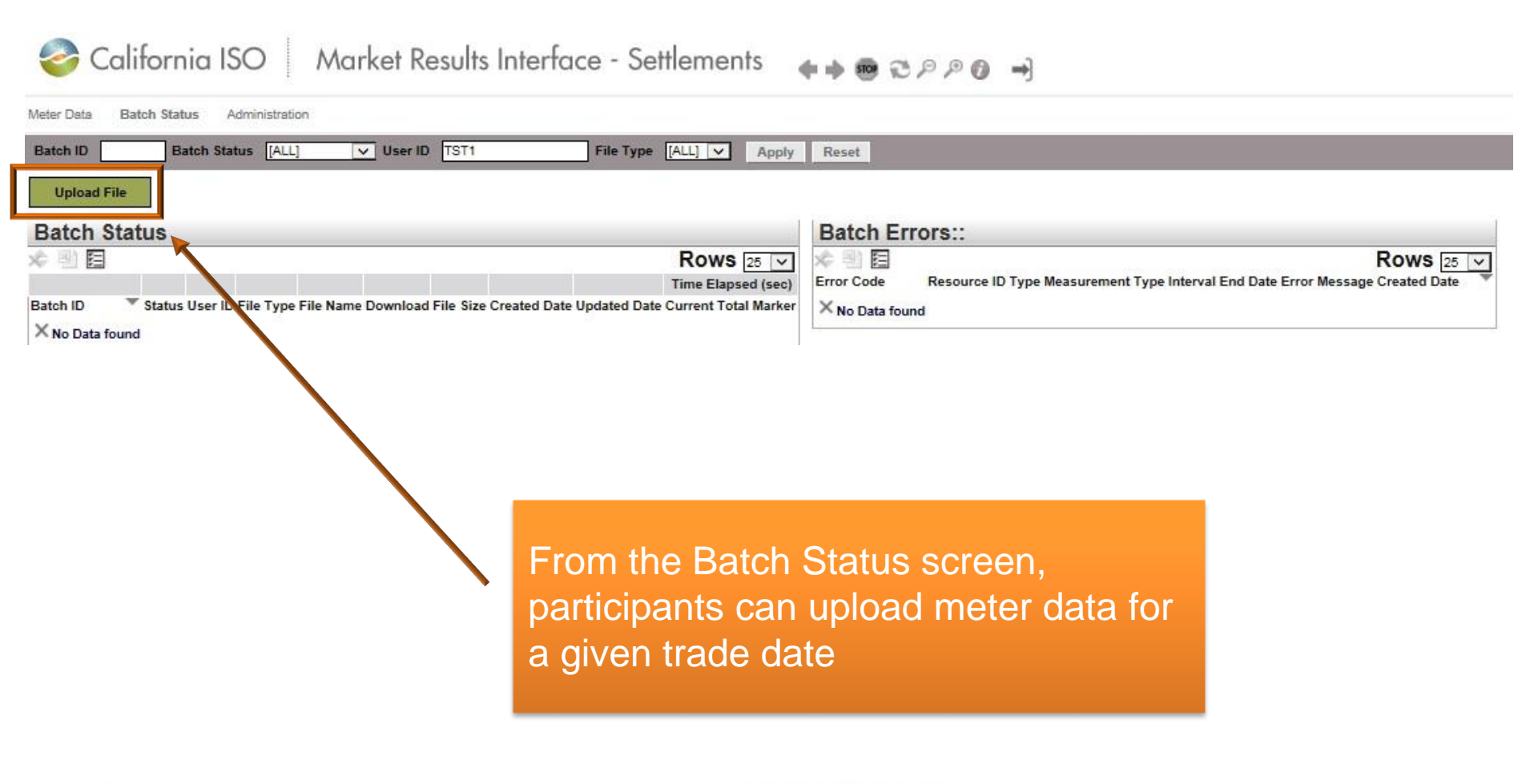

### Submission methodology: API vs UI

- API
  - SQMD must be in an XML format
  - SQMD must be in GMT
  - Must contain the required header attributes

#### • UI

- SQMD must be in XML or CSV\*
- SQMD must be in GMT
- Must contain the required header attributes
- Can have the meter submitted in either MWh or kWh

Maximum acceptable attachment size **15MB** (uncompressed) Enhancement: increased from  $10MB \rightarrow 15MB$ 

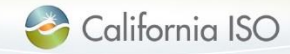

### Batch Status – upload meter data screen

| <i> </i> Upload l | Meter Data File 1 - Internet Explorer |        |
|-------------------|---------------------------------------|--------|
| Close             |                                       |        |
| Upload Me         | ter Data File                         |        |
| Select File       |                                       | Browse |
| File Name:        |                                       |        |
| File Size:        |                                       |        |
| User Id:          |                                       |        |
| Batch Id:         |                                       |        |
| Submit            | Cancel                                |        |
|                   |                                       |        |
|                   |                                       |        |

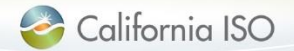

#### Batch Status – upload meter data screen

| Upload Me   | ter Data File                                                 |              |
|-------------|---------------------------------------------------------------|--------------|
| Select File | \\myfiles\home\hcarder\profile\Desktop\Meter_Data_GEN 030817. |              |
| File Name:  | Meter_Data_GEN 030817.csv                                     |              |
| ile Size:   | 303                                                           | Once file is |
| lser Id:    | HCARDER                                                       |              |
| Batch Id:   | 15572                                                         |              |

- Files can be uploaded using one of the following formats:
  - XML
  - CSV
- If the fields <u>do not</u> auto populate, check your file to resolve issues and resubmit
- Click the 'Close' button to complete the submission

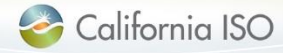

#### **Batch submission status**

Potential batch status sequences once you have uploaded your data:

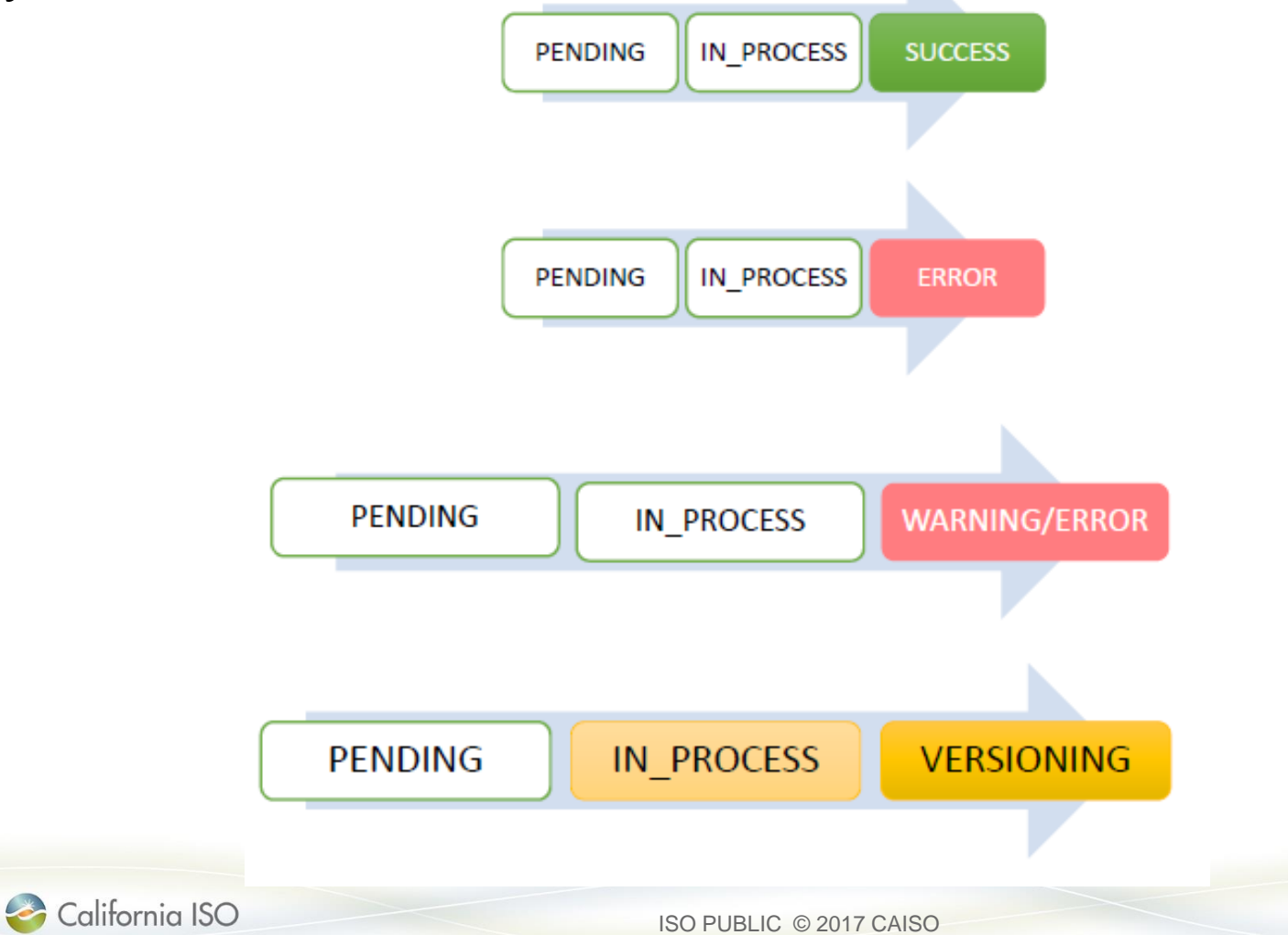

#### Upload status

🌍 California ISO 🛛 Market Results Interface - Settlements 🛛 🖡 🖕 👦 🤫 🖉 🖉

Meter Data Batch Status Batch Status [ALL] V User ID File Type [ALL] 🗸 Batch ID Apply Reset Upload File **Batch Status** B) (2 M 0 1 - 25 of 6961 🕨 Batch ID Status User ID File Type File Name Download File Size Created Date Updated Date 15575 PENDING hcarder CSV Meter\_Data\_GEN 030817.csv .297 KB 03/14/2017 20:30 03/14/2017 20:30 15513 WARNING hcarder CSV Meter\_Data\_15479.CSV 301 KB 03/08/2017 15:21 03/08/2017 17:11 15530 ERROR 030917 MeterData.csv 272 KB CSV 03/09/2017 16:03 03/09/2017 16:05 hcarder 15571 SUCCESS CSV Meter Data GEN 030817.csv .296 KB 03/13/2017 09:47 03/13/2017 09:50 hcarder

PENDING Status displayed while upload is processing

WARNING Alert that the Pmax value has been exceeded ERROR Notice that there is a discrepancy in the data submitted

SUCCESS File has been submitted successfully

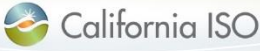

 $\rightarrow$ 

#### Upload status

Meter Data Batch Status Batch Status [ALL] V User ID File Type [ALL] 🗸 Batch ID Apply Reset Upload File Batch Status B) (2 1 - 25 of 6961 🕨 M 0 File Type File Name Batch ID Status User ID Download File Size Created Date Updated Date Meter Data\_GEN 030817.csv 15575 PENDING CSV .297 KB 03/14/2017 20:30 03/14/2017 20:30 hcarder 15513 WARNING hcarder CSV Meter Data 15479.CSV 301 KB 03/08/2017 15:21 03/08/2017 17:11 15530 ERROR 030917 MeterData.csv 272 KB CSV 03/09/2017 16:03 03/09/2017 16:05 hcarder 15571 SUCCESS CSV Meter Data GEN 030817.csv .296 KB 03/13/2017 09:47 03/13/2017 09:50 hcarder ERROR PENDING WARNING SUCCESS Notice that there is a File has been submitted Status displayed while Alert that the Pmax value discrepancy in the data upload is processing successfully has been exceeded submitted

California ISO Market Results Interface - Settlements

It is highly recommended that once you have uploaded a file that you check back for status results. Dependent upon file size, this may take a few seconds or minutes. Ensuring that your data has been successfully uploaded can help alleviate risk of Rules of Conduct penalties due to inaccurate or missing data.

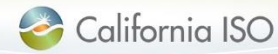

4 📥 📾 🔁 🖉 🖉 🙆

#### **Error Codes**

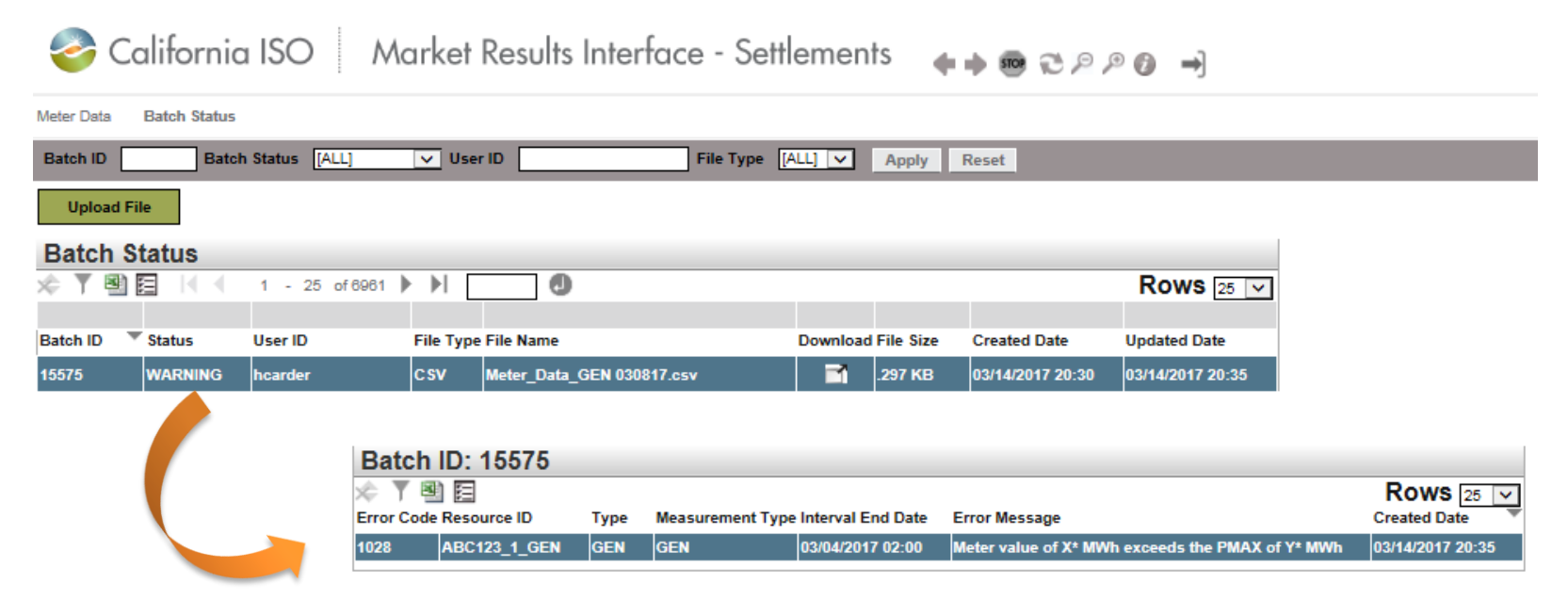

All error codes that are associated with the selected Batch ID will be displayed on the right

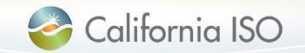

#### **Error Codes**

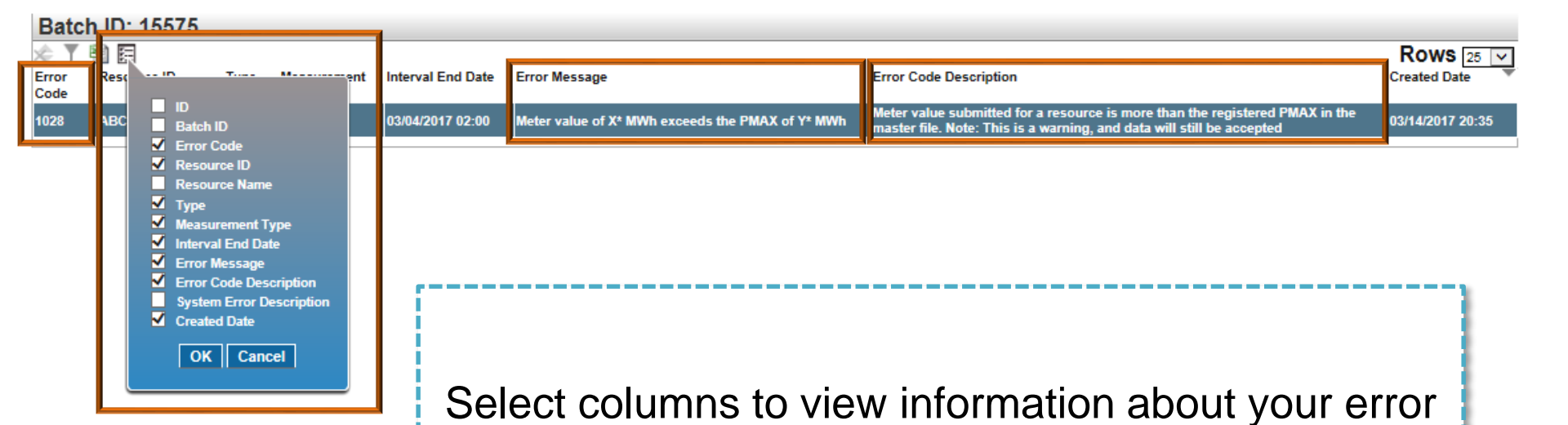

Error codes, messages and descriptions can offer more detailed information to help you identify your file error so you can make necessary edits and then resubmit your file

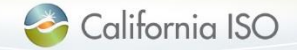

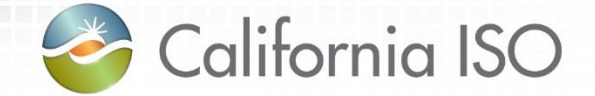

# **Exporting Data**

Meter Data & Batch Status Screens

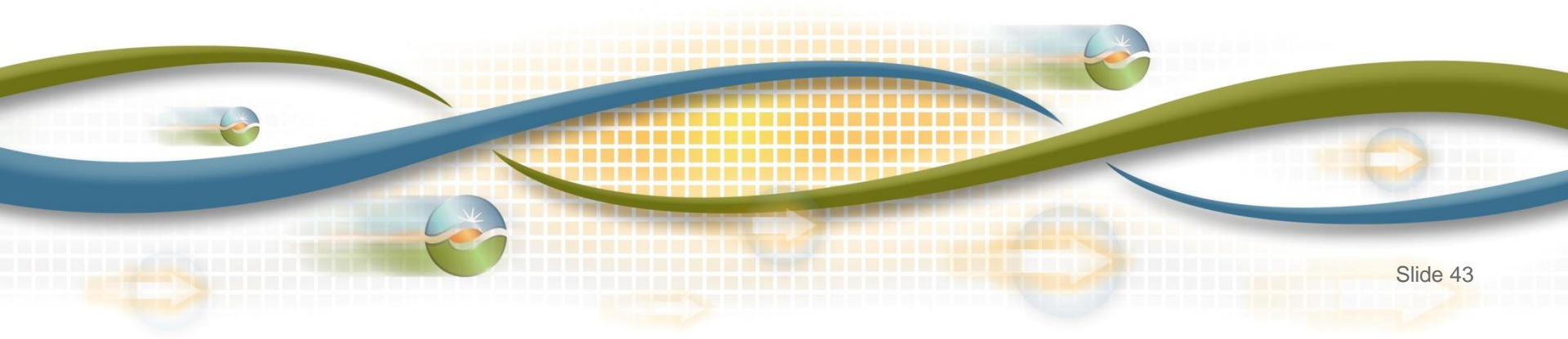

#### Exporting meter data

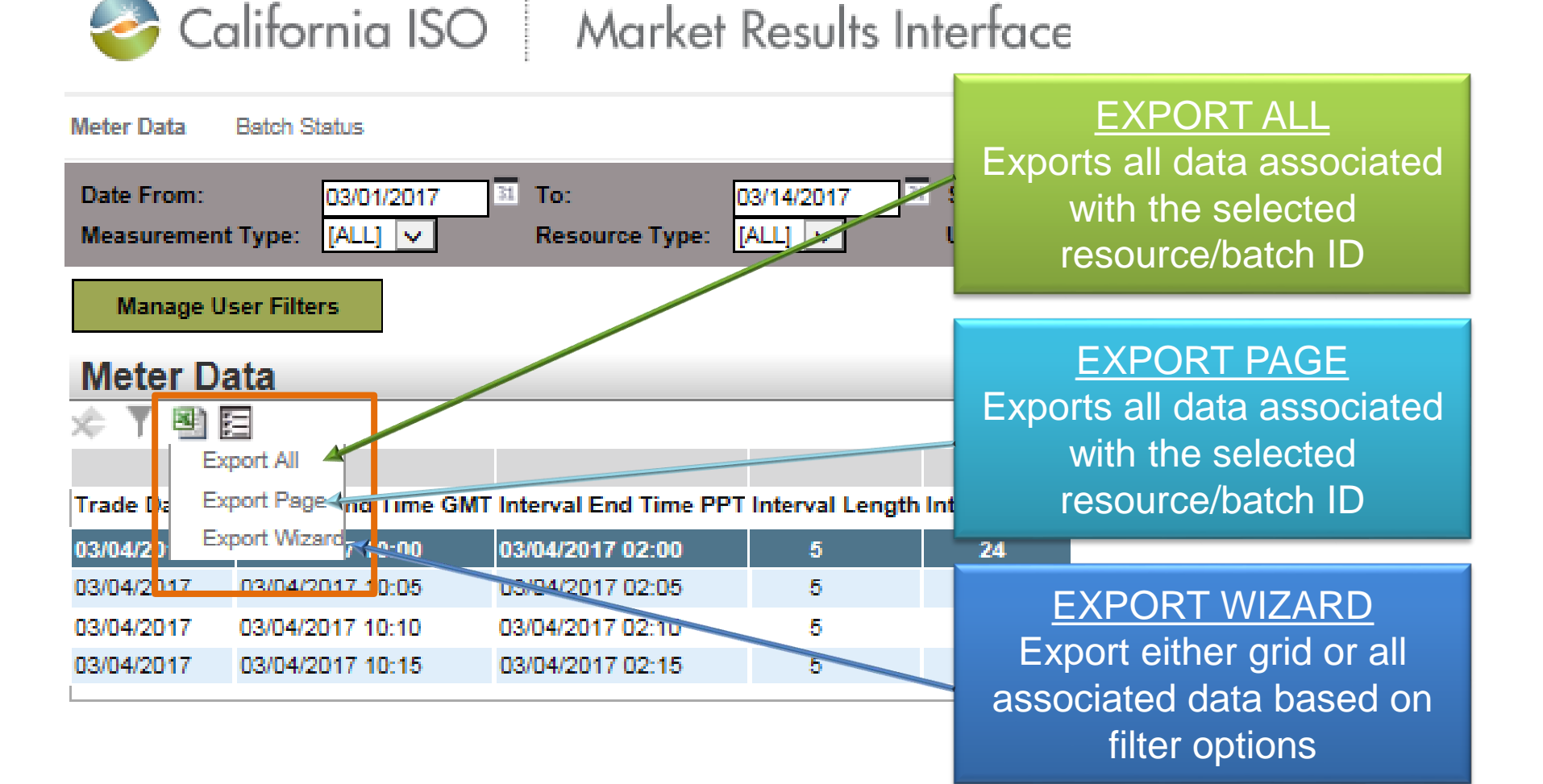

#### Export date- Export Wizard

|                                         | 🎯 Californi                 | a ISO 🛛 🔥      | Narket R    | esults Interfo           | ice - Settler      | ments 🖕                   |              | ◎ 🕢 →            |
|-----------------------------------------|-----------------------------|----------------|-------------|--------------------------|--------------------|---------------------------|--------------|------------------|
|                                         | Meter Data Batch Status     |                |             |                          |                    |                           |              |                  |
|                                         | Batch ID Batc               | h Status [ALL] | 🗸 User i    | D                        | File Type [ALL]    | ✓ Apply                   | Reset        |                  |
|                                         | Upload File                 |                |             |                          |                    |                           |              |                  |
|                                         | Batch Status<br>☆ ▼ ≝ ⊑ < ∢ | 1 - 25 of 6958 | ▶ H [       | 0                        |                    |                           | 1            |                  |
|                                         | Batch ID 🐨 Status           | User ID        | File Type I | File Name                | D                  | ownload File Size         | Created Date | Updated Date     |
| Export data from                        | thar Ma                     | tor            | CSV         | 6 Frank Wood             | Explorer           | Fo                        |              | 03/13/2017 09:50 |
| Export data from e                      | anner me                    | ler            | Car         | Export Excel 🗸 🛛 Ex      | port               |                           |              | 03/13/2017 09:50 |
| Data or Batch Sta                       | tus scree                   | ns             | XML         | Grid 1: Batch Status     | Det al 1: Batch II | D: 15473 🗹                |              | 03/11/2017 08:16 |
| Data of Datoff Old                      |                             | 115            | CSV         | Batch ID                 |                    |                           |              | 03/09/2017 16:15 |
|                                         |                             |                | CSV         | Status<br>User ID        |                    |                           |              | 03/09/2017 16:10 |
| Coloct data to over                     | o rti                       |                | CSV         | File Type                |                    |                           | 1            | 03/09/2017 16:05 |
| Select data to exp                      | ort:                        |                | CSV         | File Name<br>File Size   | <b>X</b>           |                           |              | 03/08/2017 17:11 |
|                                         |                             |                | CSV         | Created Date             |                    |                           |              | 03/08/2017 14:00 |
| Fliter options                          |                             |                | CSV         | Current                  | <b>1</b>           |                           |              | 03/08/2017 13:45 |
|                                         |                             |                | CSV         | Total<br>Marker          |                    | Original Page<br>All Rows |              | 03/08/2017 09:35 |
| <ul> <li>Exports application</li> </ul> | adie tile ty                | /pe:           | XML         |                          |                    |                           |              | 03/07/2017 08:15 |
|                                         |                             |                | CSV         |                          |                    |                           |              | 03/06/2017 17:15 |
| - XIVIL, CSV,                           | vvord                       |                | CSV         | neter_polo_to tr t gento |                    |                           |              | 03/06/2017 17:10 |
|                                         |                             |                |             |                          |                    |                           |              |                  |

Select Original Page (grid view) or All Rows (data associated with selected resource/batch ID)

#### Exporting meter data – control methods

er Filter

| Meter Data                | Batch Status           | Adminis  | tration              |                 |                            |
|---------------------------|------------------------|----------|----------------------|-----------------|----------------------------|
| Date From:<br>Measurement | 03/01<br>t Type: [ALL] | /2017    | Tc<br>Resource Type: | 2017<br>[ALL] 🔽 | 31 SCID/ACL<br>User Filter |
| Manage U                  | ser Filters            |          |                      |                 |                            |
| Meter Da                  | ata                    |          |                      |                 |                            |
| ጵ 🍸 🗐 🖩                   | ≅                      |          |                      |                 |                            |
| Ex                        | port All               |          |                      |                 |                            |
| Trade Da Ex               | port Page nd           | Time GMT | Interval End Time PF | PT Interval     | It is hig                  |
| 03/04/20 Ex               | port Wizard 7 10       | 0:00     | 03/04/2017 02:00     | 5               | aantral                    |
| 03/04/2017                | 03/04/2017 10          | 0:05     | 03/04/2017 02:05     | 5               | control                    |
| 03/04/2017                | 03/04/2017 10          | 0:10     | 03/04/2017 02:10     | 5               | datav                      |
| 03/04/2017                | 03/04/2017 10          | D:15     | 03/04/2017 02:15     | 5               | uala y                     |
|                           |                        |          |                      |                 |                            |

California ISO Market Results Interface

highly recommended that you put internal trols in place for exporting and storing file ta you have submitted since MRI-S only maintains 2 versions of your data -CURRENT and PREVIOUS. You will want to be sure to keep previously uploaded data to refer back to in the event that you have questions arise

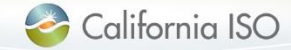

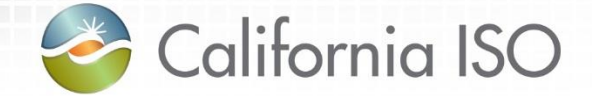

# **Settlement Timelines**

For submission and resubmission

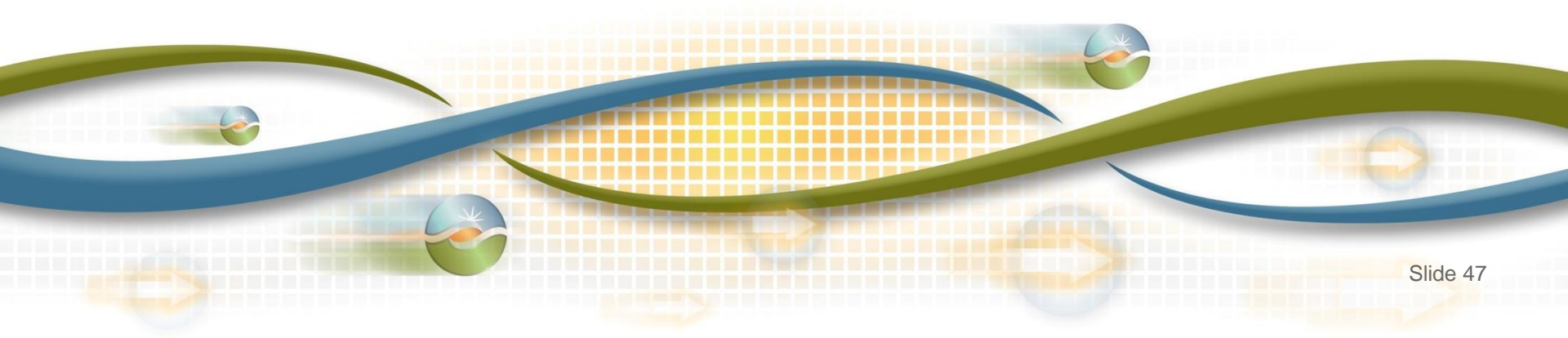

#### Meter data submission: Settlement timelines

#### \* Subject to rules of conduct

| T+3B         | <ul> <li>Initial Settlement Statement</li> <li>Based on all estimated data by the ISO</li> </ul>                                                                                                    |      |
|--------------|----------------------------------------------------------------------------------------------------|------|
|              |                                                                                                    |      |
| T+8B         | <ul> <li>SC can submit Actual SQMD or Estimated SQMD</li> <li>If there is no SC submitted meter data and there is a schedule, the ISO will estimate</li> </ul>                                            |      |
|              |                                                                                                    |      |
| +12B         | Recalculation Settlement Statement                                                                                                    |      |
|              |                                                                                                    |      |
| +48B         | <ul> <li>SC must submit Actual SQMD. If not, SC submitted Estimated values will be used, which will be subject to<br/>Rules of Conduct</li> <li>CAISO Estimated meter data will be set to zero</li> </ul> |      |
|              |                                                                                                    |      |
| +55B         | Recalculation Settlement Statement                                                                                                    |      |
|              |                                                                                                    |      |
| Г+9М         | Window of opportunity for resubmitted meter data, if required, for T+9M Recalculation Settlement Statement (*Subject to Rules of Conduct)                                                                 | t    |
| $\checkmark$ | T = trade date; B = business days; M = mor                                                                                                    | nthe |
| Co           | lifornia ISO PUBLIC @ 2017 CAISO                                                                                                    | SI   |

#### Meter data submission: Settlement timelines

- No longer applicable:
  - Window of opportunity for resubmitted meter data from T+168B to 172B
    - Can resubmit meter data at any time, but after T+48B will be subject to Rules of Conduct
  - Late/Change Status meter data resubmission form used for OMAR no longer required

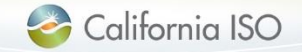

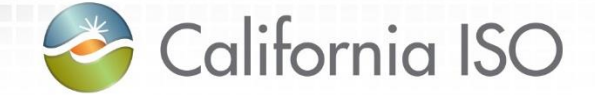

# **Recap Changes**

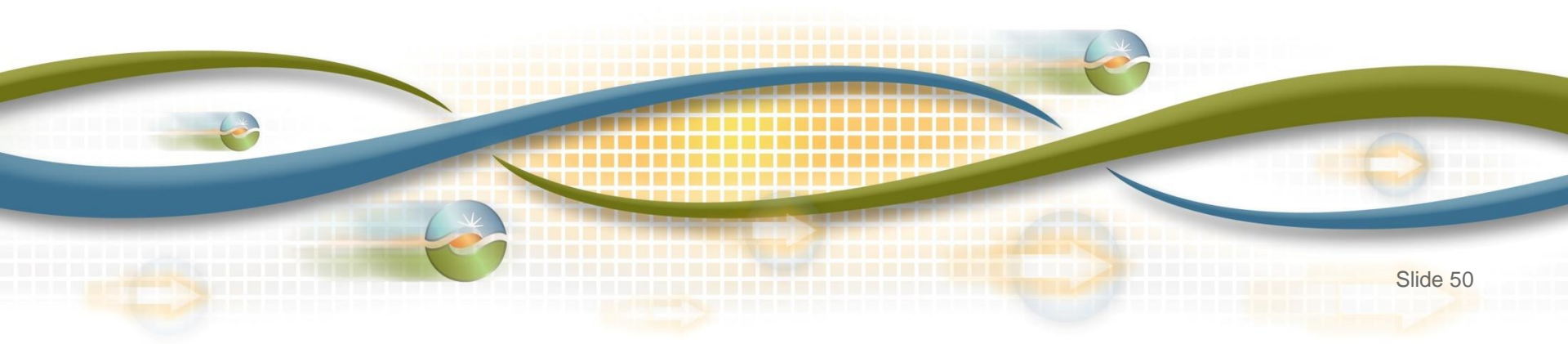

### What has been enhanced...

- Updated Acceptable Use Policy
  - Max meter data submission 10MB  $\rightarrow$  15MB uncompressed
  - Max meter data retrieval from 100,000 records to 200,000
- Two new columns to specify Interval End Time
   GMT & PPT times
- Additional filtering capability:
   Interval Length, Unit of Measurement, etc.
- Settlement Data displayed on separate grid
- SCID/ACL group specified for the 'receive request' ensured to be provisioned to the user
- Batch status sequence updates
   Pending, Warning, Error, Success

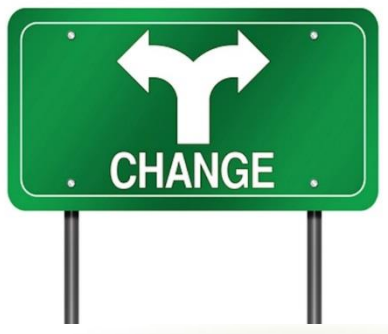

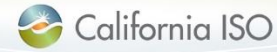

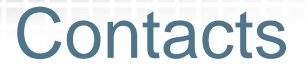

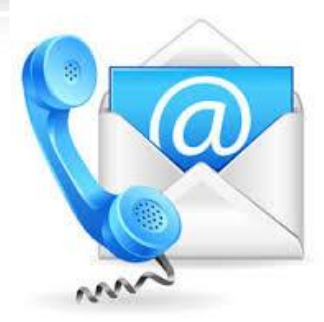

- Scheduling coordinator's User Access Administrator (UAA)
  - SC's central point of contact, responsible for submitting new requests or modifying user's ISO application access
     Who is your UAA?
- Contact your Client Representative or call ISO Customer Services at 916-608-7320

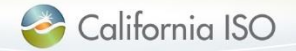

#### Questions?

- Support during market simulation:
  - Contact the ISO Service Desk at (888) 889-0450 or servicedesk@caiso.com
  - Submit a CIDI ticket
    - select the market sim environment

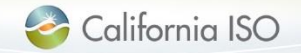

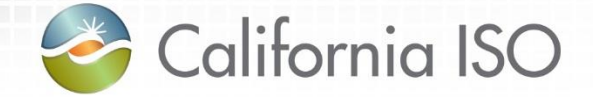

### **Reference Material**

Helpful Links Features of User Interface

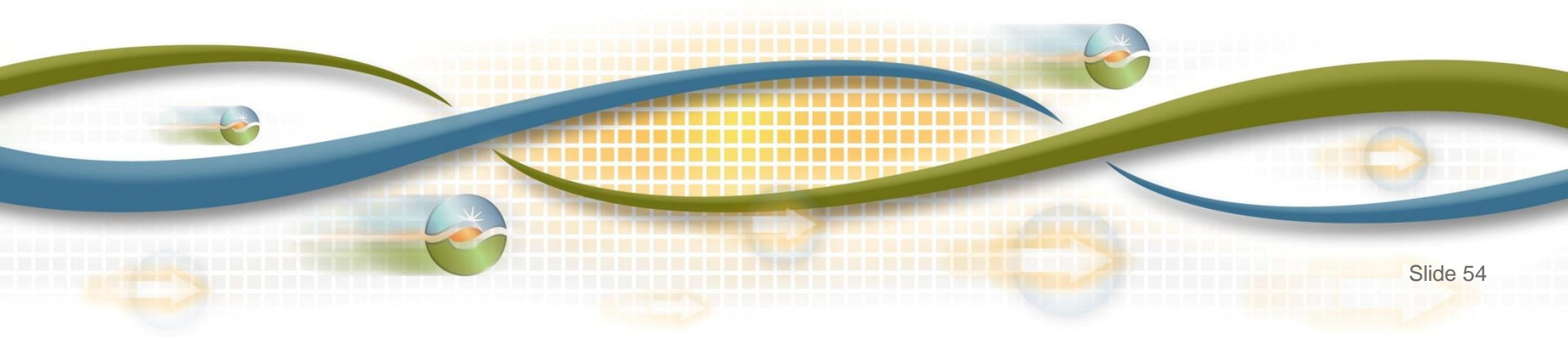

### Helpful links

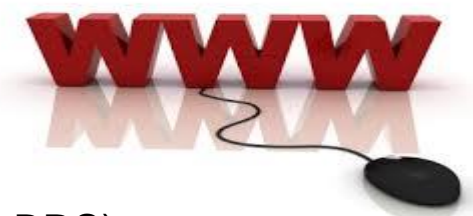

#### 2017 Independent Release Docs (Tech Specs, User Guide, BRS)

- <u>http://www.caiso.com/Documents/MRI-SMeterDataEnhancementUserGuide.pdf</u>
- <u>http://www.caiso.com/informed/Pages/ReleasePlanning/Default.aspx</u>

#### **Application Access Page**

<u>http://www.caiso.com/participate/Pages/ApplicationAccess/Default.aspx</u>

Access and Identity Management (AIM) user guide & training

- <u>http://www.caiso.com/Documents/AccessandIdentityManagement\_AIM\_UserGuide.pdf</u>
- <u>http://www.caiso.com/Documents/Access\_Identity\_Management\_Training.pdf</u>

#### **Business Practice Manuals**

<u>http://www.caiso.com/rules/Pages/BusinessPracticeManuals/Default.aspx</u>

#### Metering and Telemetry general information

<u>http://www.caiso.com/participate/Pages/MeteringTelemetry/Default.aspx</u>

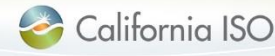

Features of User Interface: Results Window

 The results window provides inline filtering and export functionality

|   | ★ ▼ 🗐                                                                                                    |
|---|----------------------------------------------------------------------------------------------------|
| * | Restore sort to default setting (removes user-created multiple column sorting)                                                                                                    |
| Y | The Inline Filter works as a toggle. Click the icon to filter data<br>based on the content of a particular column. Press <b>Enter</b> after<br>inputting the filter criteria. (Note: Wildcard symbols can be used in<br>this column, but they are not necessary. For example, searching<br>for *lake* or lake will provide the same results.) |
|   | Exporting (to Excel, Word, CSV)                                                                                                    |

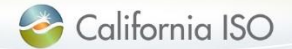

#### Features of User Interface: Export Menu

The export menu allows the user to customize the data export

|               | Export All                                 |
|---------------|--------------------------------------------|
|               | Export All                                 |
|               | Export Page                                |
|               | Export Wizard                              |
|               | -                                          |
| Export All    | All data points will be exported to Excel  |
| Export Page   | The current page will be exported to Excel |
| Export Wizard | The user can customize the data export     |

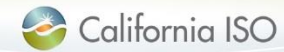

Features of User Interface: Application Toolbar

 The application toolbar contains the application or browser-based functions

|      | <b>◆ → ᡂ</b> € ₽ ₽ →                             |
|------|--------------------------------------------------|
| +    | Goes to the previous display in browsing history |
| •    | Goes to the next display in browsing history     |
| STOP | Stops loading the current display                |
| 3    | Refreshes the display in the current window      |
| P    | Zoom out                                         |
| P    | Zoom in                                          |
| ⇒]   | Log out                                          |

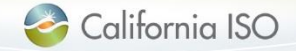

Features of User Interface: Results Window

• The results window provides data in multiple pages

|   | I I 101 - 200 of 225 ► ► I                     |
|---|------------------------------------------------|
| M | Navigate to the first page of data             |
| • | Navigate to the previous page of data          |
| • | Navigate to the next page of data              |
|   | Navigate to the last page of data              |
|   | Go to specific line item entered in search box |

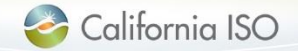

#### What's next?

Course evaluation emailed from Market Training

Presentation will be posted in Training page MRI-S Metering CPG call 3/17/17 11:00am PPT

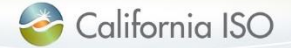

ISO PUBLIC © 2017 CAISO

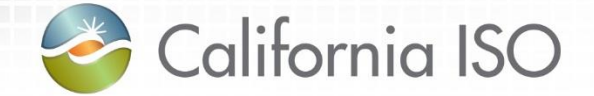

# Thank you!!!

This concludes today's Market Results Interface – Settlements User Interface Metering Enhancements 2017 Independent Release training session.

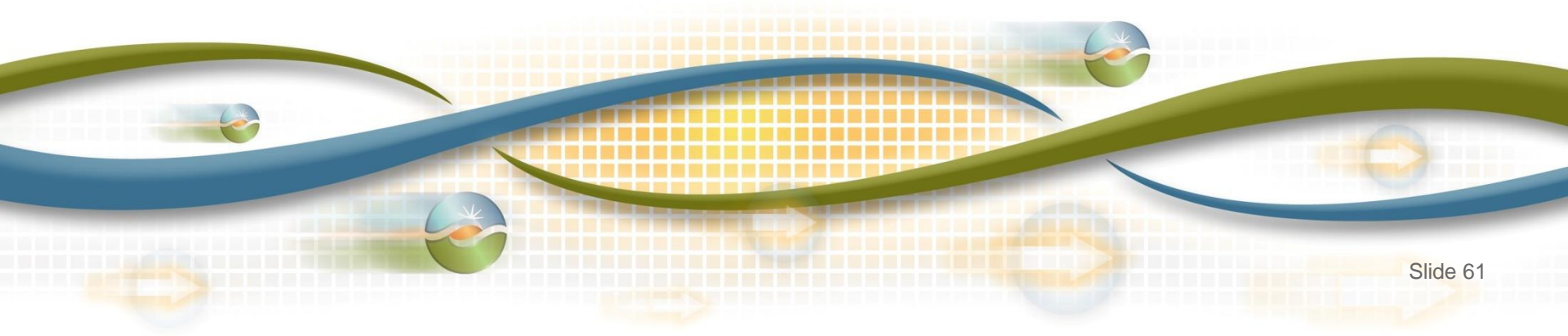